# SDM630-WiFi

Three-Phase Four Module DIN rail Meters

**User Manual** 

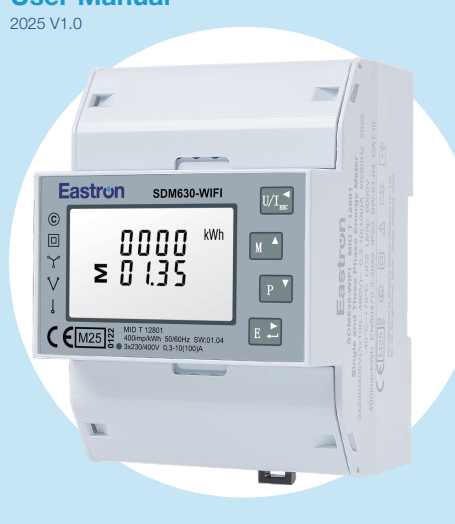

# 1. Introduction

This document provides operating, maintenance and installation instructions. These units measure and displaythe characteristics of single phase two wires(1P2W), three phase three wires(3P3W) and three phase four wires(3P4W) networks. The measuring parameters include voltage (V), frequency (Hz), current (A), power (kW/kVA/kVAr), import, export and total energy (kWh kVArh). The units can also measure maximum current demand and power demand, this is measured over preset periods of up to 60 minutes

These units are Max.100A direct connected and do not need to connect with external current transformers(CT) The unit is built-in with pulse, WIFI outputs. Configuration is password protected

# 2. Specification \Lambda

**2.1 Measured Parameters** 

The unit can monitor and display the following parameters of a single phase two wires (1P2W), three phase three wires (3P3W) or three phase four wires (3P4W) system

# 2.2 Voltage and Current

• Phase to neutral voltages 176 to 276V a.c.(not for 3p3w supplies). · Voltages between phases 304 to 480V a.c.(3p supplies only) Percentage total voltage harmonic distortion (THD%) for each phase to N (not for 3p3w supplies) Percentage voltage THD% between phases (three phase supplies

only) Current THD% for each phase

## 2.3 Power Factor and Frequency and Max. Demand

Frequency in Hz

· Power factor

 Instantaneous power: Power 0 to 99999 W Reactive power 0 to 99999 VArVolt-amps 0 to 99999 VA Maximum demand power since last reset
 Maximum neutral demand current, since the last reset (for three phase supplies only)

# 2.4 Energy Measurements

| <ul> <li>Import active energy</li> </ul>   | 0 to 999999.99 kWh   |
|--------------------------------------------|----------------------|
| <ul> <li>Export reactive energy</li> </ul> | 0 to 999999.99 kVArh |
| <ul> <li>Import active energy</li> </ul>   | 0 to 999999.99 kWh   |
| <ul> <li>Export reactive energy</li> </ul> | 0 to 999999.99 kVArh |
| <ul> <li>Total active energy</li> </ul>    | 0 to 999999.99 kWh   |
| <ul> <li>Total reactive energy</li> </ul>  | 0 to 999999.99 kVArh |

# 2.5 Measured Inputs

Voltage inputs through 4-way fixed connector with 25mm<sup>2</sup> stranded wire capacity. single phase two wires (1p2w), three phase three wires (3p3w) or three phase four wires (3p4w) unbalanced. Line frequency measured from L1 voltage or L3 voltage.

3x230(400)V

80~120%Un

10A AC

100A AC

0,4%of Ih

≤2W/10VA for the voltage

0.5% of range maximum

0.2% of mid-frequency

±1%of range maximum

±1%of range maximum

+1% of range maximum

Class 2 IEC 62053-23

1s,typical,to >99%offinal

Class 0.5 IEC 62053-21;

Class C EN 50470-3:2022

measuring circuit

measuring circuit

0.5% of nominal

1% of unity (0.01)

(MID version)

23°C+2°C

50 or 60Hz±2%

Sinusoidal (distortion

reading,at 50 Hz.

≤4VA for the current

0.3A

 Voltage AC(Un) Voltage Range Base Current (Ib) Max.Current (Imax) • Min.Current (Imin) Starting current Power consumption

# 2.6 Accuracy

 Voltage Current Frequency Power factor • Active power (W) • Reactive power (VAr)

#### 2.9 Mechanics DIN rail dimensions

 Mounting Ingress protection Material

## 2.10 Pulse Output

The meter is equipped with pulse output, which is fully isolated from the inside circuit. That generates pulses in proportion to the measured energy. The pulse output is polarity dependent, passive transistor output requiring an external voltage source for correct operation.

100×72x66mm (WxHxD)

Self-extinguishing UL94 V-0

per DIN 43880

IP51(indoor)

DIN rail (DIN35mm)

For this external voltage source, the voltage shall be 5-27V DC, and the maximum input current shall be 27mA DC.

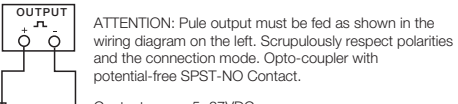

Contact range: 5~27VDC Max. current Input: 27mA DC

### Pulse Output

The meter provides two pulse outputs. Both pulse outputs are passive type Pulse output 1 is configurable. The pulse output can be

set to generate pulses to represent total / import / export kWh or kVArh.

The pulse constant can be set to generate 1 pulse per: 0.001(default) / 0.01 / 0.1 / 1kWh/kVArh.

| Pulse width:                                                                               | 200/100/60ms |  |
|--------------------------------------------------------------------------------------------|--------------|--|
| Pulse output 2 is non-configurable. It is fixed to import kWh The constant is 2000imp/kWh. |              |  |
| Wi-Fi support:                                                                             | 2.4Ghz b/g/n |  |
| Wi-Fi data freq.:                                                                          | Every second |  |

# 2.11 LCD Display

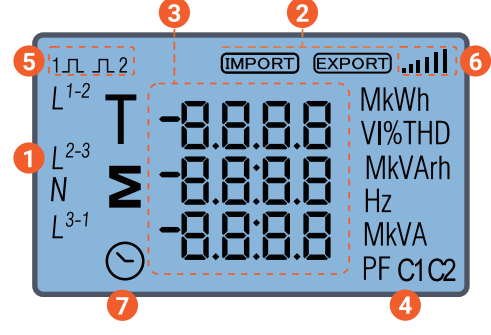

| tem | Descriptions              |
|-----|---------------------------|
| 1   | Total, fases or sum       |
| 2   | Import or Export energy   |
| 3   | Measured value (8 digits) |
| 4   | Measurement units         |
| 5   | Pulse 1 and 2             |
| 6   | Wi-Fi signal strength     |

Time identifier

# 3. Operation

3. Start Up Screens

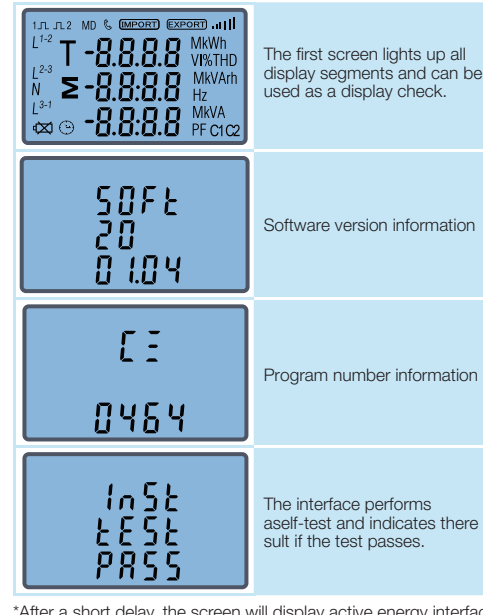

\*After a short delay, the screen will display active energy interface as follows

Total active energy in kWh.

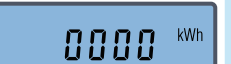

## **3.2 Voltage and Current**

Each successive press of the million selects a new parameter

| <sup>L1</sup> IS 5.6<br><sup>L2</sup> 000.8 v<br>L <sup>3</sup> 000.0            | Phase to neutral voltages.<br>*Not available under 3P3W |
|----------------------------------------------------------------------------------|---------------------------------------------------------|
| L <sup>1-2</sup><br>L <sup>2-3</sup><br>L <sup>3-1</sup><br>ISS.0 V<br>ISS.0     | Phase to phase voltages.<br>*Not available under 1P2W   |
| L <sup>1</sup> 10.00 A<br>L <sup>2</sup> 10.00 A<br>L <sup>3</sup> 10.00         | Current on each phase.                                  |
| L <sup>1</sup> 0 7.0 5 v%thd<br>L <sup>2</sup> 0 0.0 0<br>L <sup>3</sup> 0 0.0 0 | Phase to neutral voltage THD%                           |
| L <sup>1</sup> 00.00 I%THD<br>L <sup>2</sup> 00.00<br>L <sup>3</sup> 00.00       | Current THD% for each phase                             |

#### 3.3 Frequency and Power Factor and Demand

Each successive press of the substant button selects a new range:

| ≥ 49.97 Hz                                                                                                    | Frequency and Power        |
|----------------------------------------------------------------------------------------------------|----------------------------|
| 1.000 PF                                                                                                    | Factor (total).            |
| L <sup>1</sup> I.O O O                                                                                                    | Power Factor of each phas  |
| L <sup>2</sup> I.O O O                                                                                                    | *Not available under 3P3W, |
| L <sup>3</sup> I.O O O PF                                                                                                    | 1P2W.                      |
| $\begin{bmatrix} L^{1} & & MD \\ L^{2} & & Q, Q & Q \\ L^{3} & & Q, Q & Q \\ & & & Q, Q & Q \end{bmatrix} = \begin{bmatrix} MD \\ Q \\ Q \\ Q \\ A \end{bmatrix}$ | Maximum Current Demand     |
| <b>D.O O O</b> <sup>kw</sup><br>S                                                                                                    | Maximum Power Demand.      |

\*Hold the state of the state of software version, CRC and full display pages.

#### 3.4 Power

Each successive press of the 🗾 button select a new range:

| L <sup>1</sup> 0.000 KW<br>L <sup>2</sup> 0.000<br>L <sup>3</sup> 0.000  | Instantaneous Active Power<br>in kW.<br>*Not available under 3P3W,<br>1P2W.     |
|--------------------------------------------------------------------------|---------------------------------------------------------------------------------|
| L <sup>1</sup> 0.000 kvAr<br>L <sup>2</sup> 0.000 kvAr                   | Instantaneous Reactive<br>Power in kVAr.<br>*Not available under 3P3W,<br>1P2W. |
| L <sup>1</sup> 0.000<br>L <sup>2</sup> 0.000<br>L <sup>3</sup> 0.000 kVA | Instantaneous Volt-Ampsin<br>KVA.<br>*Not available under 3P3W,<br>1P2W.        |
| ■ 0.0 0 0 kW ■ 0.0 0 0 kW ■ 0.0 0 0 kVAr ■ 0.0 0 0 kVA                   | Total kW,kVAr,kVA.                                                              |

## **3.5 Energy Measurements**

Each successive press of the 📑 button selects a new range

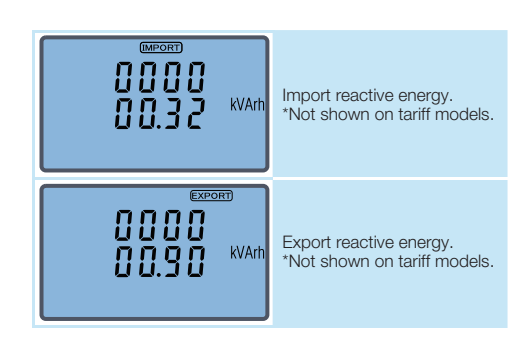

# **3.6 WIFI Connection Mode**

This screen displays four states of WIFI connection

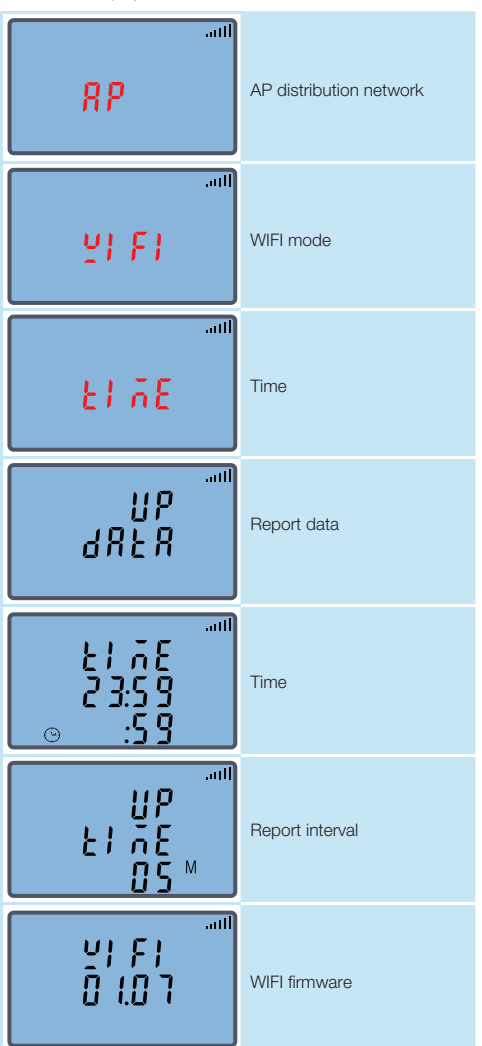

# 3.7 Set Up

To enter set-up mode, press the 🗈 button for 3 secondsuntil the password screen appears

| PRSS<br>0000 | Setting up is password-<br>protected. The user must<br>enter the correct password<br>(default*1000') before<br>processing. |
|--------------|----------------------------------------------------------------------------------------------------|
| P855         | If an incorrect password is<br>entered,the display will show:                                                              |
| ερρ          | PASS ERR                                                                                                    |

To exit setting-up mode, press setting until the measurement screen is restored.

# 3.8 Set-up Entry Methods

Some menu items, such as password, require a four-digits number entry while others, such as supply system, require selection from a number of menu options.

# 3.8.1 Menu Option Selection

- 1. Use the 💽 and 💽 buttons to scroll through the different options of the set up menu.
- 2. Press 🔝 to confirm your selection. 3. If an item flashes, then it can be adjusted by the 💽 and
- buttons. 4. Having selected an option from the current layer, press
- to confirm your selection. 5. Having completed a parameter setting, press with to return to a higher menu level. and you will be able to use the
- and in buttons for further menu selection 6. On completion of all setting-up, press s repeatedly until
- the measurement screen is restored.

 Apparent power (VA) Active energy (Wh)

 Reactive energy (VArh) Besponse time to step input

### 2.7 Measured Inputs

Influence Quantities are variables that affect measurement errors to a minor degree. Accuracy is verified under nominal value (within the specified tolerance)of these conditions.

 Ambient temperature Input frequency Input waveform

factor<0.005) • Magnetic field of external origin Terrestrial flux

#### **2.8 Environment**

 Operating temperature Storage temperature Relative humidity Altitude • Warm up time Vibration Shock

-40°C to +70°C -40°C to +70°C 0 to 95%,non-condensing Up to 2000m 10Hz to 50Hz. IEC 60068-2-6,2g 30g in 3 planes

≥ 0 1.35

**3.1 Measurements** 

The buttons operate as follows

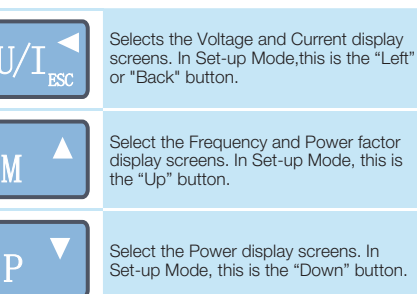

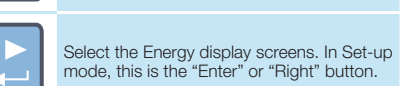

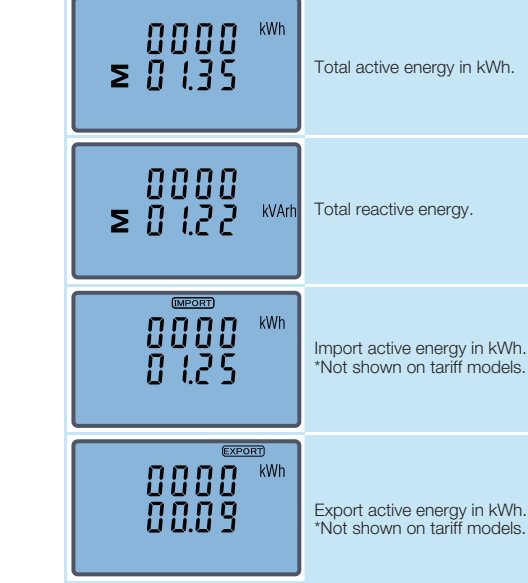

### **3.8.2 Number Entry Procedure**

When setting up the unit, some screens require the entering of a number. In particular, when entry to the setting up section, a password must be entered. Digits are set individually, from left to right. The procedure is as follows:

1. The current digit to be set flashes and is set using the 💽 and buttons.

2. Press 🔝 to confirm each digit setting. 3. After setting the last digit, press is to exit the number setting routine.

## 3.9 Pulse Output

This option allows you to configure the pulse output 1 The output can be set to provide a pulse for a defined amount of energy active or reactive. Use this section to set up the pulse output for: Toal kWh/Total kVArh Import kWh/Export kWh Import KVArh/Export KVArh

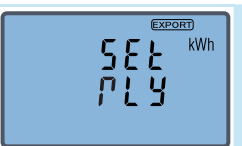

From the set-up menu, use and is buttons to select the pulse output option.

\*Maximum operating and storage temperatures are in the context of typical daily and seasonal variation

If you have any question, please feel free to contact our sales team. Tel: 86 0573 83698881 Email: sales@eastrongroup.com www.eastrongroup.com

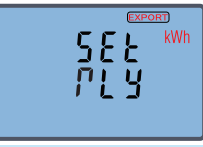

Press 🔝 to enter the selection routine. The current setting will flash.

Press 🔜 to confirm the setting and press 💽 to return to the main set up menu

## 3.10 Pulse Rate

Use this to set the energy represented by each pulse. Rate can be set to 1 pulse per dFt / 0.01 / 0.1 / 1 / 10 / 100kWh/kVArh.

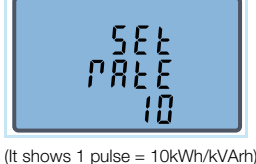

588 From the set-up menu, use PREthe pulse rate option. 10 SEŁ Press 🔝 to enter the selection routine. The current setting will flash. When it's dFt(default), it PREmeans 2.5Wh/VArh.

Use 💽 and 💽 buttons to choose pulse rate, then press 🗈 to confirm the setting and press so to return to the main set up menu.

#### 3.11 Pulse Duration

The pulse width can be selected as 200, 100 (default) or 60ms.

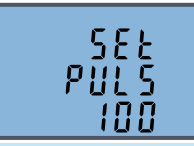

(It shows pulse width of 100ms)

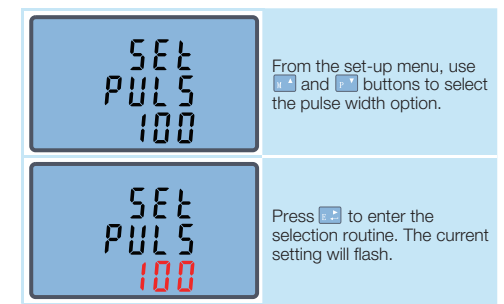

Use 💽 and 💽 buttons to choose pulse rate, then press 💽 to confirm the setting and press so to return to the main set up menu.

#### **3.12 DIT Demand Integration Time**

This sets the period in minutes over which the current and power readings are integrated for maximum demand measurement. The options are:0,5,8,10,15,20,30,60 minutes.

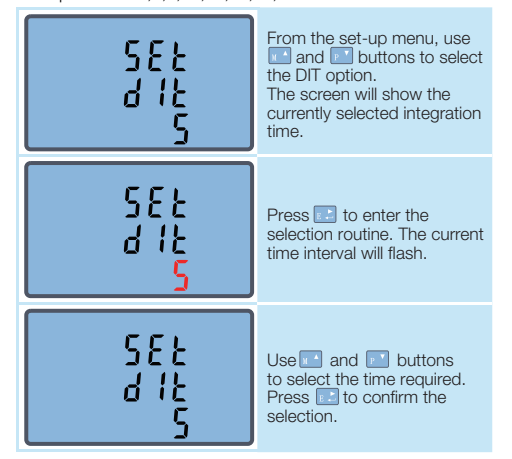

Press with the DIT selection routine and return to the menu

## 3.13 Backlit Set-up

Backlit lasting time is settable, default lasting time is 60 minutes.

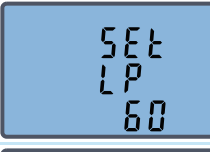

It is set as 5, the backlit will be off in 5 minutes if there is no more further operation.

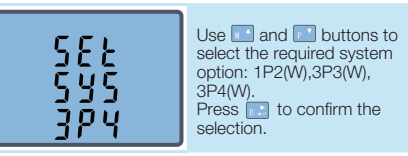

Press will to exit the system selection routine and return to the menu

#### 3.15 CLR

The meter provides a function to reset the maximum demand value of current and power.

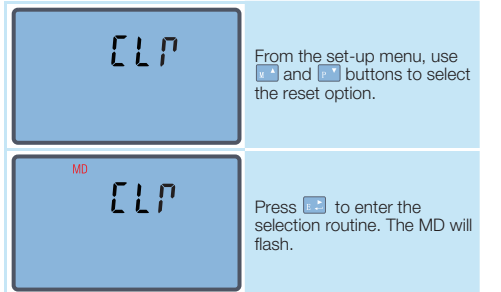

Press 🔜 to confirm the reset and press 💽 to return to the main set up menu.

#### 3.16 Change Password

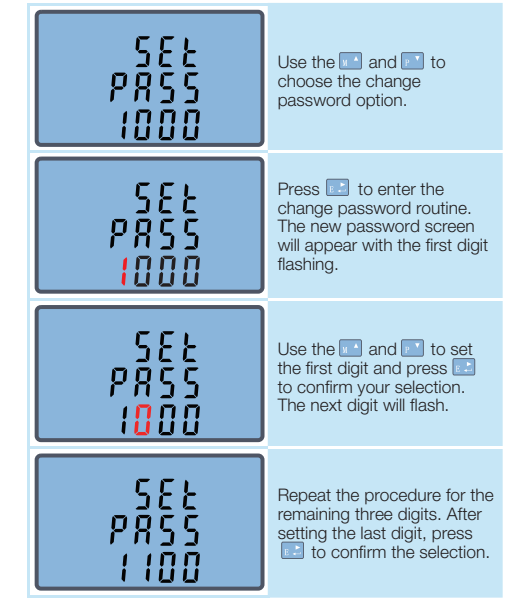

Press will to exit the number setting routine and return to the menu

### 3.17 AP Mode

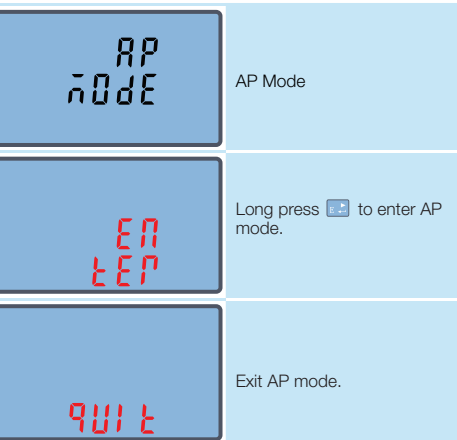

## 3.18 Upgrade

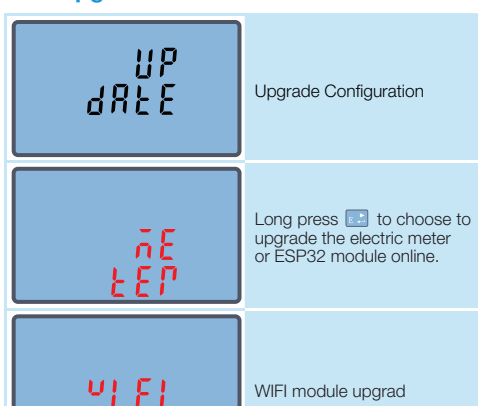

# 4. Installation

**4.1 Safety Instruction** 

#### Information for Your Own Safety

Important safety information is contained in the maintenaned section. Familarize yourself with this information before attempting installation or other procedures. Symbols used in this documents

# Risk of Danger This means to call attention to a high risk, for example:

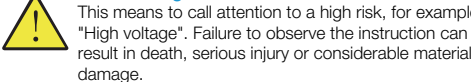

Caution This means hazard of electric shock and failure to take 4

thenecessary safety precautions will result in death, serious injury or considerable material damage

### **Qualified Personnel**

Operation of the equipment (module, device) described in this manual may only be performed by qualified personnel. Qualified personnel in this manual means person who are authorized to commission, start up, ground and label devices, systems and circuits according to safety and regulatory standards. The installer is responsible for coordinating the rating and the characteristics of the supply side overcurrent protection devices with the maximum current rating and, in the case of direct connected meters, with the UC rating of the metering equipment.

## **Proper Handling**

The equipment (device, module) may only be used for the application specified in the catalogue and the user manual, and only be connected with devices and components recommended and approved by EASTRON.

- The unit does not have internal fuses therefore external fuses must be used for protection and safety under fault conditions.
- Use only insulating tools. Do not connect while circuit is live (hot).
- Place the meter only in dry surroundings
- Do not mount the meter in an explosive area or expose the
- meter to dust, mildew and insects. • Make sure the used wires are suitable for the maximum current of this meter.
- Make sure the AC wires are connected correctly before activating the current / voltage to the meter.
- · Do not touch the meter connecting clamps directly with your bare hands, with metal, blank wire or other material as you may get an electrical shock. Make sure the protection cover is placed after installation.
- Installation, maintenance and reparation should only be done by qualified personnel.
- · Never break the seals and open the front cover as this might influence the functionality of the meter, and will avoid any warranty.
- Do not drop, or allow physical impact to the meter as there are high precision components inside that may break.
  An external switch or circuit-breaker should be installed on the power supply wires, which will be used to disconnect the meter and the device supplying energy. It is recommended that this switch or circuit-breaker is placed near the meter because that

is more convenient for the operator. The switch or circuit-breaker must comply with the specifications of the building' selectrical design and all local regulations

#### 4.2 Maintance

In normal use, little maintenance is needed. As appropriate for service conditions, isolate electrical power, inspect the unit and remove any dust or other foreign material present. Periodically check all connections for freedom from corrosion and screw tightness, particularly if vibration is present. The front of the case should be wiped with a dry cloth only. Use minimal pressure, especially over the viewing window area. If necessary wipe the rear case with a dry cloth. If a cleaning agent is necessary isopropyl alcohol is the only recommended agent and should be used sparingly. Water should not be used. If the rear case exterior or terminals should be contaminated accidentally with water, the unit must be returned to EASTRON for inspection and testing

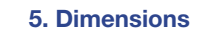

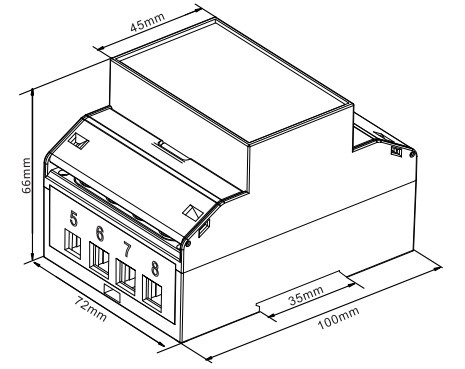

## 6. Wiring Diagram 🔺

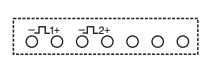

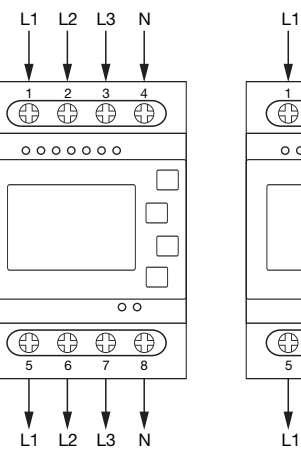

 $(\oplus$ 0000000 Г  $\bigcirc$  $\bigcirc$  $\bigcirc$ Ľ1 Ľз Ľ2

Three Phase Three Wires

L3 L2

Three Phase Four Wires

L1 Ν  $\oplus$  $\odot$ (A A)0000000 0 0  $\odot$  $(\bigcirc \bigcirc$  $\bigcirc$ L1 Ň

Single Phase Two Wires

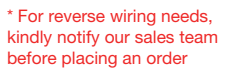

| Terminals     |                        |         |
|---------------|------------------------|---------|
| COMM/Pulse/2T | 0.5~1.5mm <sup>2</sup> | 0.2Nm   |
| Load          | 4~25mm <sup>2</sup>    | 2.5~3Nm |

## 7. Declaration of Conformity (for the MID approved version meter only)

We Zhejiang Eastron Electronic Co., Ltd. Declare under our sole responsibility as the manufacturer that the poly phase multifuntion electrical meter "SDM630-WIFI" correspond to the production model described in the EU-type examination certificate and to the requirements of the Directive 2014/32/EU.

Type examination certificate number MID T 12801. Identification number of the NB0122.

#### EU Declaration of Conformity

We, Zhejiang Eastron Electronic Co.,Ltd (Company Name)

No.52, Dongjin Road, Nanhu, Jiaxing, Zhejiang, China (Company Address) Ensure and declare that electricity meter types SDM630-WIFI

> With the measurement range 3\*230/400V,0.3-10(100)A,50HZ/60HZ,400imp/kWh

Are in conformity with the type as described in the EU-type examination certificate T128001 The fulfilment of the essential requirements set out in Annex I and in the relevant instrument specific Annexes has been demonstrated.

The electricity meter types described above are in conformity with the relevant Union narmonization legislation and satisfy the appropriate requirements of the Directive 2014/32/EU with the following standards:

EN IEC 62052-11:2021/A11:2022, Electricity metering equipment – General requirements, tests and test conditions – Part 11: Metering equipment EN50470-3:2022, Electricity metering equipment - Part 3: Particular nts - Static meters for AC active energy (class indexes A, B and C)

This Declaration of Conformity is issued under the sole responsibility of the

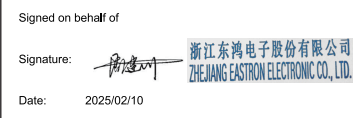

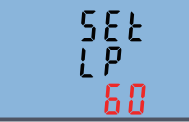

Press 🔝 to enter the selection routine. The current time interval will flash. The options are 0(always on)/5/10/30/60/120

Press 💶 and 🖭 to select the time interval. Then press 🔝 to confirm the set-up

#### 3.14 Supply System

The unit has a default setting of 3 phase 4 wires (3P4W) Use this section to set the type of electrical system

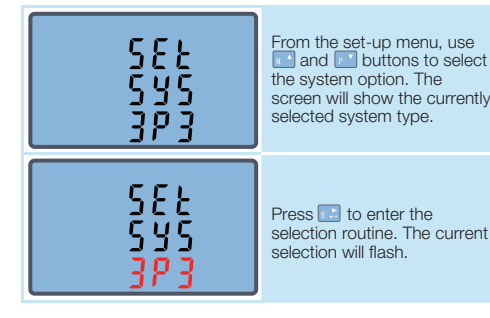

#### **CONTACT US**

If you have any question, please feel free to contact our sales team.

Address: NO 52, Dongjin Road, Nanhu, Jiaxing, Zhejiang, China

- Tel: +86-573-83698881
- Email: sales@eastrongroup.com
- Web: www.eastrongroup.com

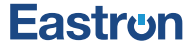